## Příloha č. 1 Opatření kvestorky č. 9/2018

## ZÍSKÁNÍ ELEKTRONICKÉHO PODPISU

- 1. Zaměstnanci RUK oprávnění k podepisování úředních dokumentů si mohou zažádat o tzv. kvalifikovaný elektronický podpis zaměstnance RUK.
- 2. Elektronický podpis zaměstnance RUK je realizován s využitím osobního kvalifikovaného certifikátu, kterým lze podepisovat PDF soubory (formát podpisu viz obrázek).

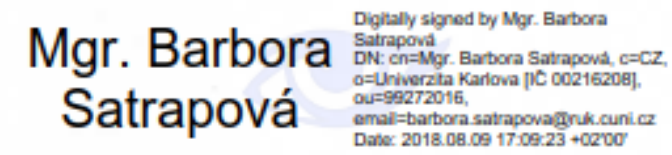

 Za kvalifikovaný elektronický podpis budou od 19. 9. 2018 (dle Nařízení eIDAS<sup>1</sup>) považovány pouze podpisy založené na kvalifikovaném certifikátu pro elektronický podpis vytvořené pomocí kvalifikovaného prostředku pro vytváření elektronických podpisů (tj. USB tokenu nebo čipové karty).

## Jak získat tzv. elektronický podpis (osobní kvalifikovaný certifikát) zaměstnance RUK?

- Zašlete e-mailovou žádost zástupci ředitele Ústavu výpočetní techniky (Mgr. Martin Maňásek, <u>martin.manasek@ruk.cuni.cz</u>) nebo koordinátorovi spisové služby UK (Mgr. Jan Jindra, <u>jan.jindra@ruk.cuni.cz</u>) a budete zařazeni jako žadatelé o certifikát do databáze certifikační autority PostSignum.
- 2. Pořídíte si USB token splňující požadavky eIDAS<sup>2</sup> a zajistíte si instalaci příslušných ovladačů pro práci s tímto tokenem na počítači, na němž budete podepisovat.<sup>3</sup>
- 3. Obdržíte e-mail, jehož pomocí si vygenerujete elektronickou žádost o certifikát, kterou uložíte na server PostSignum. Při generování žádosti je třeba jako "Umístění soukromého klíče" zvolit token.
- 4. S číslem žádosti a průkazem totožnosti zajdete na pobočku České pošty, kde Vám bude vystaven certifikát.
- 5. Po obdržení emailu z České pošty o vydání certifikátu dokončíte jeho instalaci na token.

## Jak podepsat vložené dokumenty v ESSS UK?

 V prostředí ESSS UK podepíšeme digitální dokument pomocí kvalifikovaného elektronického podpisu. Po vložení přílohy záznamu ve formátu PDF se v řádku záznamu automaticky zobrazí nabídka "Podepsat" (zvýrazněno žlutě).

<sup>&</sup>lt;sup>1</sup> Nařízení Evropského parlamentu a Rady Evropské unie č. 910/2014 ze dne 23. července 2014 o elektronické identifikaci a službách vytvářejících důvěru pro elektronické transakce na vnitřním trhu a o zrušení směrnice 1999/93/ES, tzv. Nařízení eiDAS.

<sup>&</sup>lt;sup>2</sup> Doporučujeme token Gemalto SafeNet eToken 5110 CC – viz:

http://www.postsignum.cz/etoken\_5110\_cc.html.

<sup>&</sup>lt;sup>3</sup> Pro instalaci ovladačů je třeba mít administrátorská práva k počítači nebo lze o instalaci požádat oddělení uživatelské podpory ÚVT UK na lince 555.

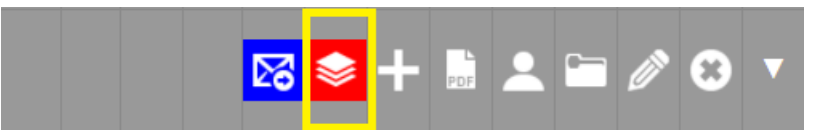

- Kliknutím na ikonu vyberete dokumenty k elektronickému podepsání a podepíšete. Pouze takto podepsaný dokument označujeme za elektronicky podepsaný. (Podepsat dokument kvalifikovaným elektronickým podpisem lze i přímo v PDF, ale prostředí ESS UK celý proces zjednodušuje).
- 3. Elektronicky podepsaný dokument má dle Nařízení eIDAS stejnou právní váhu jako podepsaný analogový dokument.